# **Boletim Técnico**

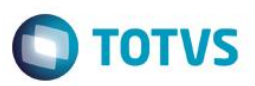

# Ajuste na Consulta Padrão EWR e na Chamada de Menu da Carta Remessa

| Produto | : | Microsiga Protheus – Easy Export Control (SIGAEEC) – P11 |                    |   |          |
|---------|---|----------------------------------------------------------|--------------------|---|----------|
| Chamado | : | TPHSVI                                                   | Data da publicação | : | 10/06/14 |
| Países  | : | Todos                                                    | Bancos de Dados    | : | Todos    |

#### Importante

Esta melhoria depende de execução do *update* de base **UAVINTITA**, conforme **Procedimentos para Implementação**.

#### ESTE BOLETIM É COMPLEMENTAR AO DOCUMENTO PUBLICADO E LIBERADO NO CHAMADO SDESXN.

Foi efetuado ajuste no filtro da consulta padrão EWR para o campo Cod. Bco Cob (EXL\_CODBCO) na rotina de Embarque (EECAE100), no qual seja possível selecionar o banco cobrador correto.

Foi efetuado ajuste na criação da chamada de menu Carta Remessa (EI200INTIT) para que não exista duplicação ao executar o compatibilizador mais de uma vez.

### Procedimento para Implementação

- Aplicar atualização dos programas AVGERAL.PRW, AVUPDATE01.PRW, AVOBJECT.PRW e UAVINTITA.PRW.
- Para que as alterações sejam efetuadas, é necessário executar a função U\_UAVINTITA.

#### Importante

Antes de executar o compatibilizador UAVINTITA é imprescindível:

- a) Realizar o *backup* da base de dados do produto que será executado o compatibilizador (diretório \**PROTHEUS11\_DATA\DATA**) e dos dicionários de dados SXs (diretório \**PROTHEUS11\_DATA\SYSTEM**).
- b) Os diretórios acima mencionados correspondem à instalação padrão do Protheus, portanto, devem ser alterados conforme o produto instalado na empresa.
- c) Essa rotina deve ser executada em modo exclusivo, ou seja, nenhum usuário deve estar utilizando o sistema.
- d) Se os dicionários de dados possuírem índices personalizados (criados pelo usuário), antes de executar o compatibilizador, certifique-se de que estão identificados pelo *nickname*. Caso o compatibilizador necessite criar índices, irá adicioná-los a partir da ordem original instalada pelo Protheus, o que poderá sobrescrever índices personalizados, caso não estejam identificados pelo *nickname*.

1

e) O compatibilizador deve ser executado com a Integridade Referencial desativada\*.

0

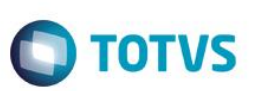

#### Atenção

O procedimento a seguir deve ser realizado por um profissional qualificado como Administrador de Banco de Dados (DBA) ou equivalente!

<u>A ativação indevida da Integridade Referencial pode alterar drasticamente o relacionamento entre tabelas</u> no banco de dados. Portanto, antes de utilizá-la, observe atentamente os procedimentos a seguir:

- i. No Configurador (SIGACFG), veja se a empresa utiliza Integridade Referencial, selecionando a opção Integridade/Verificação (APCFG60A).
- ii. Se não há Integridade Referencial ativa, são relacionadas em uma nova janela todas as empresas e filiais cadastradas para o sistema e nenhuma delas estará selecionada. Neste caso, E SOMENTE NESTE, não é necessário qualquer outro procedimento de ativação ou desativação de integridade, basta finalizar a verificação e aplicar normalmente o compatibilizador, conforme instruções.
- iii. <u>Se</u> há Integridade Referencial ativa em todas as empresas e filiais, é exibida uma mensagem na janela Verificação de relacionamento entre tabelas. Confirme a mensagem para que a verificação seja concluída, <u>ou</u>;
- iv. <u>Se</u> há Integridade Referencial ativa em uma ou mais empresas, que não na sua totalidade, são relacionadas em uma nova janela todas as empresas e filiais cadastradas para o sistema e, somente, a(s) que possui(em) integridade está(arão) selecionada(s). Anote qual(is) empresa(s) e/ou filial(is) possui(em) a integridade ativada e reserve esta anotação para posterior consulta na reativação (ou ainda, contate nosso Help Desk Framework para informações quanto a um arquivo que contém essa informação).
- v. Nestes casos descritos nos itens "iii" ou "iv", E SOMENTE NESTES CASOS, é necessário desativar tal integridade, selecionando a opção Integridade/ Desativar (APCFG60D).
- vi. Quando desativada a Integridade Referencial, execute o compatibilizador, conforme instruções.
- vii. Aplicado o compatibilizador, a Integridade Referencial deve ser reativada, SE E SOMENTE SE tiver sido desativada, através da opção Integridade/Ativar (APCFG60). Para isso, tenha em mãos as informações da(s) empresa(s) e/ou filial(is) que possuía(m) ativação da integridade, selecione-a(s) novamente e confirme a ativação.

### Contate o Help Desk Framework EM CASO DE DÚVIDAS!

1. Em ByYou Smart Client, digite U\_UAVINTITA no campo Programa Inicial.

#### Importante

Para a correta atualização do dicionário de dados, certifique-se que a data do compatibilizador seja igual ou superior a **17/04/2014**.

- 2. Clique em **OK** para continuar.
- 3. Após a confirmação, é exibida uma tela para a seleção da empresa em que o dicionário de dados será modificado.
- 4. Ao confirmar, é exibida uma mensagem de advertência sobre o *backup* e a necessidade de sua execução em **modo** exclusivo.

# **Boletim Técnico**

5. Clique em **Processar** para iniciar o processamento. O primeiro passo da execução é a preparação dos arquivos. É apresentada uma mensagem explicativa na tela.

) TOTVS

- 6. Em seguida, é exibida a janela Atualização concluída com o histórico (*log*) de todas as atualizações processadas. Nesse *log* de atualização são apresentados somente os campos atualizados pelo programa. O compatibilizador cria os campos que ainda não existem no dicionário de dados.
- 7. Clique em **Gravar** para salvar o histórico (*log*) apresentado.
- 8. Clique em OK para encerrar o processamento.

### Atualizações do Compatibilizador

- 1. Alteração de Consulta Padrão no arquivo SXB Consulta Padrão:
  - Pesquisa EWR:

| Alias  | EWR                                                 |
|--------|-----------------------------------------------------|
| Filtro | EWR->(EWR_COD+EWR_LOJA)==M->(EEC_IMPORT+EEC_IMLOJA) |

## Procedimento para Configuração

### **CONFIGURAÇÃO DE MENUS**

1. No Configurador (SIGACFG), acesse Ambientes/Cadastro/Menu (CFGX013). Note a nova opção de menu do SIGAEEC, conforme instruções a seguir:

| Menu           | Atualizações  |
|----------------|---------------|
| Submenu        | Financeiro    |
| Nome da Rotina | Carta Remessa |
| Programa       | EI200INTIT    |
| Módulo         | SIGAEEC       |

## Procedimento para Utilização

#### Pré-Requisitos:

- Possuir o parâmetro MV\_EECFAT =.F., MV\_INTITAU = .F., MV\_AVG0131 = .F.;
- · Possuir um Importador cadastrado com as informações do Banco Cobrador preenchidas;
- Possuir um pedido de exportação com agente de comissão vinculado;
- Possuir um embarque com os dados de Carta Remessa Eletronica preenchida e data de embarque.

### Sequência 001:

1. No Easy Export Control (SIGAEEC), acesse Atualizações / Financeiro / Carta Remessa (El200INTIT).

# **Boletim Técnico**

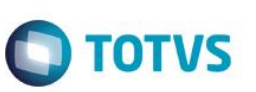

- 2. Clique em Novo Arquivo.
- 3. Informe os dados e clique em OK.
- 4. Marque os processos desejados e clique em Confirmar.
- 5. Informe os documentos e clique em Confirmar.
- 6. O arquivo é gerado com sucesso.

## Informações Técnicas

Rotinas Envolvidas Sistemas Operacionais EECAE100 - Embarque.

Windows®/Linux®

0